## 6° CIMODE

CONGRESO INTERNACIONAL DE MODA Y DISEÑO

MÉXICO 4 - 6 OCTUBRE 2023

> Guía para crear una presentación en MS PowerPoint, narrada y con vídeo del presentador

## 1<sup>er</sup> paso

- Crear todas las diapositivas;
- Agregue todas las animaciones y transiciones;
- Pruebe el micrófono;
- Hacer una presentación sin grabar (solo para ensayar el tiempo de la presentación y comprobar que todo va según lo previsto).

## 2<sup>do</sup> paso

6° CIMODE

- Seleccione el menú de presentación de diapositivas;
- Seleccione Grabar presentación de diapositivas y seleccione lo que desea grabar antes de iniciar la grabación;
  - Debe seleccionar los tiempos y animaciones de las diapositivas, las narraciones y el puntero láser;
  - Tener en cuenta que para poder grabar con el vídeo apareciendo en la grabación tiene que activar tu webcam dando permisos para que MS PowerPoint pueda utilizarlo.
  - Lo mismo pasa con el micrófono, revisar si en la configuración del sistema se ha dado permiso para que MS PowerPoint pueda usar el micrófono.
  - Al cambiar al modo de presentador, su imagen debe aparecer en la esquina inferior izquierda de la diapositiva.
- Para comenzar a grabar simplemente haga clic en Iniciar grabación o presione el botón rojo de grabación;
- Cuando haya terminado, haga clic en finalizar presentación
  - Ahora todas las diapositivas aparecen con su imagen en la esquina inferior izquierda.

## 3<sup>er</sup> paso

6° CIMODE

- Grabar la presentación
- Comience grabando en ppt y luego grabe como video (mp4)
  - En el menú Archivo, seleccione Guardar y enviar y luego Crear video (en versiones anteriores, debe seleccionar Exportar), seleccione el formato mp4
  - Seleccione la calidad de grabación a 960x720 mínimo monitores y computadoras
  - Seleccionar: usar voces en off y tiempos grabados
- Para obtener información más detallada, consulte el tutorial de Microsoft <u>aquí.</u>